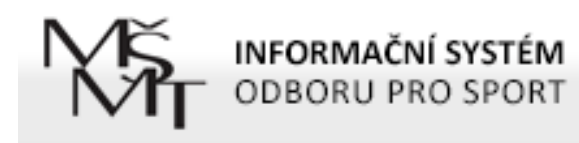

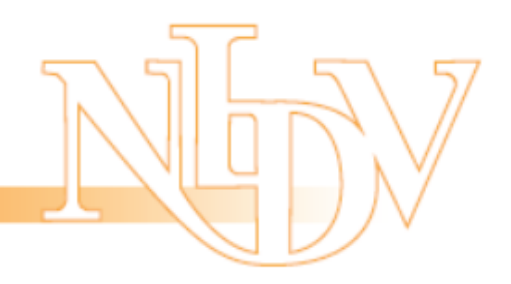

#### Informační systém MŠMT pro elektronické řešení dotačních programů

#### oblast sportu

určeno pro žádosti na rok 2017 (a dál)

Mgr. Radek Maca, NIDV

### Cíle prezentace

- Seznámit vás s elektronickým informačním systémem pro podávání projektových žádostí na realizaci sportovních aktivit v programech l. – X.
- 2. Ukázat vám, kde najdete pomoc v případě nesnází

#### Obsah

- 🔣 I. Úvodní informace o systému
- II. Registrace nové organizace (žadatele)
- 📓 III. Správa projektů
- IV. Založení a vyplnění projektové žádosti
- V. Uzavření projektu a podání žádosti
- VI. Potřebujete pomoc?

# I. Úvodní informace o systému

- Informační systém je JEDINEČNÝ pro programy Státní podpory sportu.
- Informační systém je webová aplikace, najdete ji na adrese <u>http://is-sport.msmt.cz</u>
- Informační systém je přístupný pouze pro registrované uživatele – registrace se provádí pouze jednou
- Zadávat projektovou žádost můžete po přihlášení se prostřednictvím uživatelského jména a hesla
- Uživatelské jméno a heslo získáte při registraci do systému (pouze jednou na začátku)
- Heslo si můžete změnit nebo po zapomenutí obnovit sami

#### I. Úvodní stránka (= AKTUALITY) 5. Přihlášení registrovaného žadatele 1. Anotace úvodní stránky INFORMAČNÍ SYSTÉM ODBORU PRO SPORT METODIKA NÁPOVĚDA AKTUALITY PŘIHLÁŠENÍ DO SYSTÉMU VÝZNAM A CÍLE INFORMAČNÍHO SYSTÉMU Informační systém MŠMT je nástrojem, ve kterém je vedena evidence žádostí o dotaci v dotačním titulu na podporu aktivit v oblasti primární prevence rizikového Uživatelské iméno chování vyhlašovaném úsekem prevence odboru 27 MŠMT. Žadatelé o dotace v IS udržují aktuální identifikační údaje a vkládají žádosti o dotaci. K tomu zde také naleznou aktuální dokumenty a pokyny. Heslo NÁPOVĚDA PŘIHLÁSIT SE REGISTRACE DO SYSTÉMU AKTUALITY 2. Nejnovější aktuality Pokud s Informačním systémem pracujete poprvé, vaše organizace pravděpodobně Spuštění IS pro žadatele ještě není v jeho databázi. Musíte se tedy Podávání žádostí o dotace na realizace projektů v roce 2017 registrovat. Informační systém je otevřen od 1. 10. 2016 pro podávání žádostí na rok 2017. ZAREGISTROVAT SE Pro zpracování žádosti se řiďte informacemi MŠMT, které najdete na této adrese. V případě, že si nebudete vědět rady, přečtěte si nápovědu, metodická doporučení, případně odpovědi na často kladené dotazy. ZAPOMENUTÉ HESLO Pokud ani jedno nepomůže, obratte se na uživatelskou podporu prostřednictvím tohoto formuláře. 2016 Pokud jste zapomněli své heslo nebo uživatelské jméno, můžete si je nechat 4. Prostor ZOBRAZIT ARCHIV AKTUALIT poslat pomocí formuláře pro obnovení. pro registraci OBNOVENÍ HESLA a obnovu hesla POTŘEBUJI POMOC! 3. Archiv aktualit 6. Uživatelská podpora

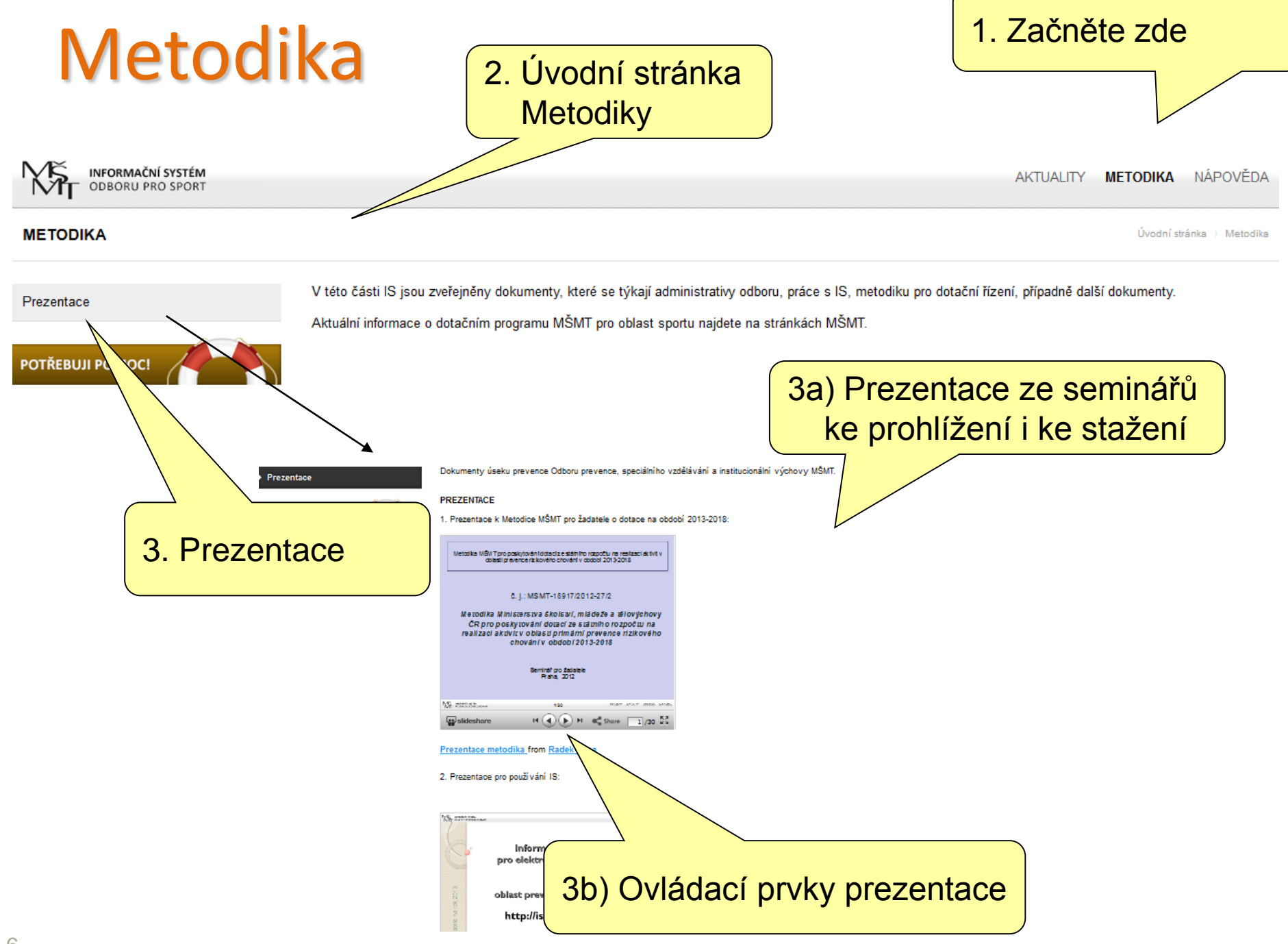

# Vstup do systému a registrace

| PŘIHLÁŠENÍ DO SYSTÉMU |              |  |  |  |  |  |
|-----------------------|--------------|--|--|--|--|--|
| Uživatelské jméno     |              |  |  |  |  |  |
| Heslo                 |              |  |  |  |  |  |
|                       | PŘIHLÁSIT SE |  |  |  |  |  |

Pro vstup do aplikace s možností zadávání projektové žádosti zadejte uživatelské jméno (= IČ) a heslo a klepněte na tlačítko "**PŘIHLÁSIT SE**"

> Nejste-li ještě zaregistrováni, je třeba "**ZAREGISTROVAT SE**" klepnutím na stejnojmenné tlačítko

> > Pokud zapomenete (ztratíte) jméno a heslo, klepněte na tlačítko "**OBNOVENÍ HESLA**"

#### REGISTRACE DO SYSTÉMU

Pokud s Informačním systémem pracujete poprvé, vaše organizace pravděpodobně ještě není v jeho databázi. Musíte se tedy <u>registrovat</u>.

ZAREGISTROVAT SE

#### ZAPOMENUTÉ HESLO

POTŘEBUJI POMOC!

Pokud jste zapomněli své heslo nebo uživatelské jméno, můžete si je nechat poslat pomocí <u>formuláře pro obnovení</u>.

OBNOVENÍ HESLA

### II. Registrace nové organizace (žadatele)

obsahuje několik částí:

#### a) Základní údaje o žádající organizaci

- přístupové údaje (jméno, heslo)
- potvrzení registrace mailem
- b) Údaje o organizaci (žadateli)
  - základní údaje
  - působnost
  - typ poskytovaných služeb
  - kontaktní údaje
  - statutární zástupce

pro vstup žadatele o dotaci do systému

společná data pro všechny projekty

### Registrace 1 – vložení přístupových údajů

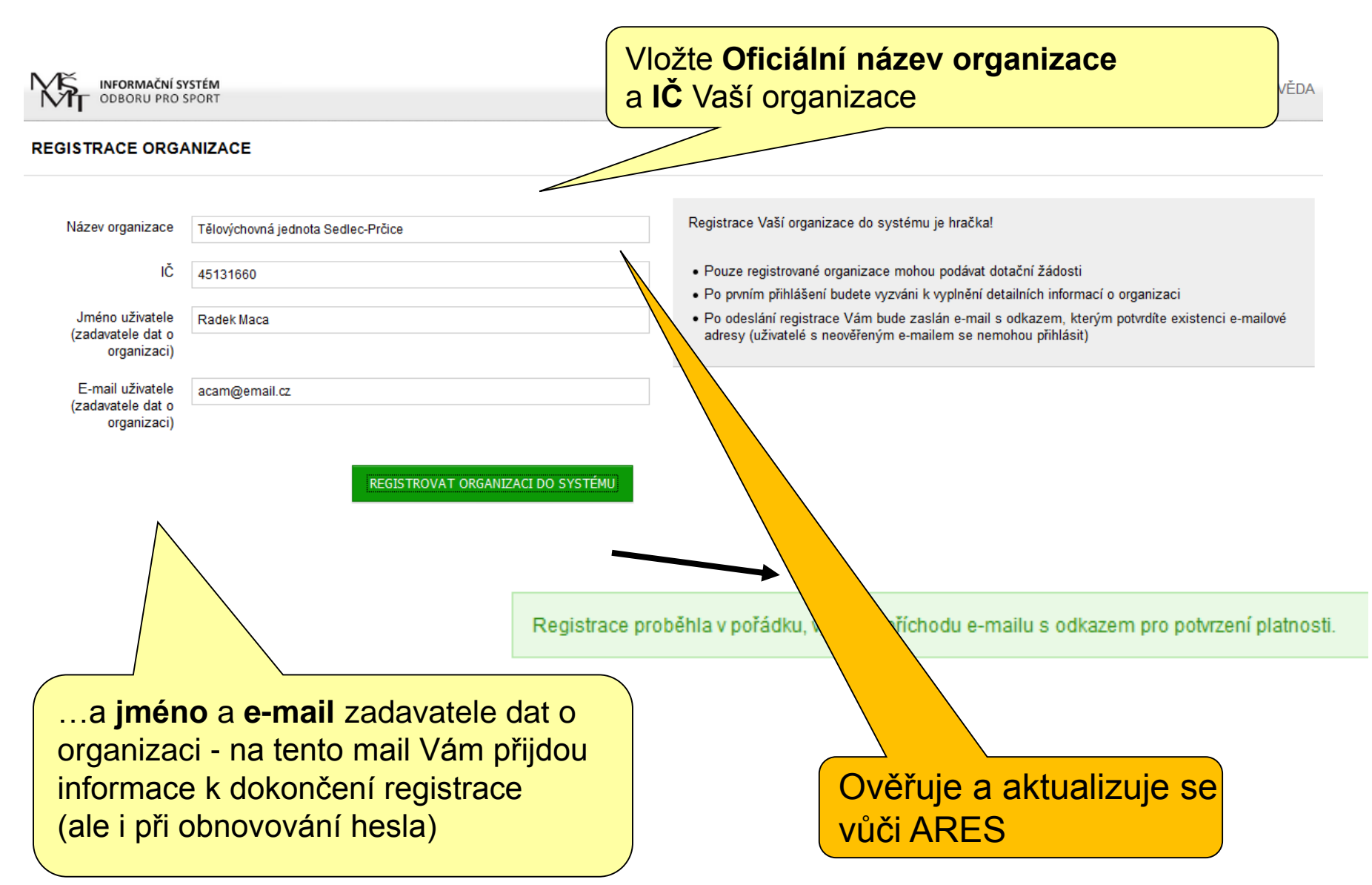

#### Registrace 2 – aktivace účtu

#### IS-SPORT – registrace nového uživatele

| + | is-sport@msmt.cz <u>prostřednictvím domény</u> nidv-web-02-prod.nidv.cz<br>komu: mně                                           | 11:22 (před 0 minutami) 📩 🔸 💌                               |
|---|----------------------------------------------------------------------------------------------------|-------------------------------------------------------------|
|   | Dobrý den,                                                                                                    |                                                             |
|   | Úvodní část registrace do systému podávání projektových žádostí na aktivity                                                    | v oblasti Státní podpory sportu IS-SPORT 🔅 se zdařila.      |
|   | Pro dokončení registrace - aktivaci vašeho účtu potvrďte svůj e-mail na adrese<br>hash=PQYE9BRZKK&mail=to.je.tomik%40gmail.com | http://is-sport-test.nidv.cz/user/confirm-registration?     |
|   | Po aktivaci účtu vám systém zašle přihlašovací údaje.                                                                          | 4                                                           |
|   | správce aplikace<br>Pokud bude řetězec s odkazem rozdělen na několik řádků, překopírujte ho do V<br>(např. klávesou F5).       | ašeho internetového prohlížeče a načtěte příslušnou stránku |
|   | Text mailu obsahuje<br>internetový odkaz, který je nutno KLEP<br>aktivovat Váš účet                                            | NUTÍM myší POTVRDIT a tím                                   |

#### Registrace 3 – přístupové údaje k účtu

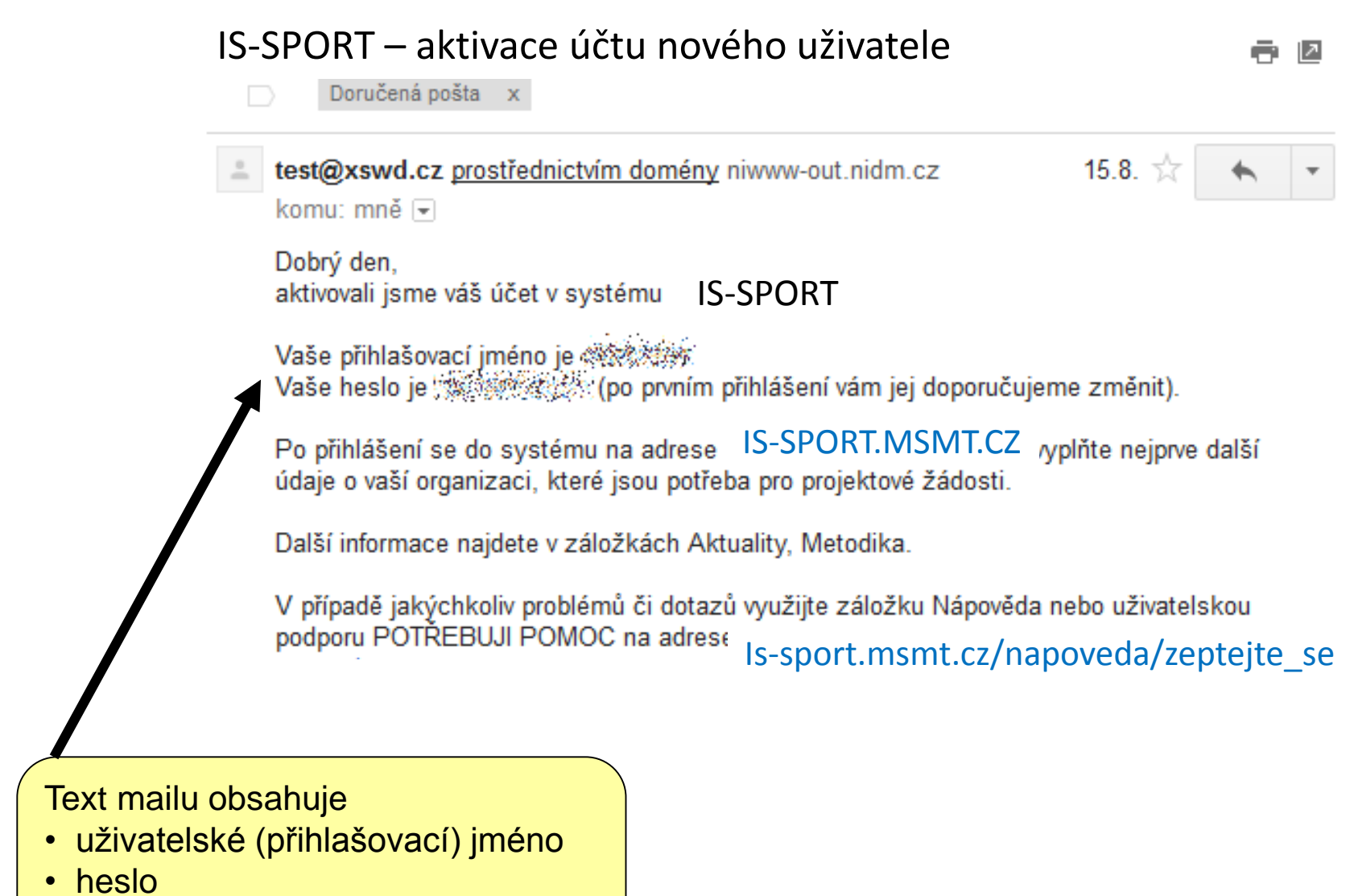

Pomocí kterého se můžete přihlásit do systému

### **Obnovení hesla**

1. Zadejte buď vlevo **IČ** (neznáte-li, pak vpravo **e-mail**) a klepněte na tlačítko OBNOVIT HESLO

#### ŽÁDOST O ZNOVUOBNOVENÍ HESLA

|                                                                                                    |                                           |                                                                          | $\checkmark$                           |
|----------------------------------------------------------------------------------------------------|-------------------------------------------|--------------------------------------------------------------------------|----------------------------------------|
| ZNÁM IČ SVÉ ORGANIZACE                                                                                                    | MYSLÍM, ŽE ZNÁM                           | Pouze kontaktní e-mail                                                   |                                        |
| Pokud znáte IČ vaší organizace, vyplňte ho do tohoto formuláře:                                                                                               | Pokud neznáte ani i<br>e-mailovou adresu, | uživatelské jméno, vyplňte do toł<br>, kterou si myslíte, že máte v sysi | hoto fomuláře<br>tému uvedenu:         |
| IČ organizace 68059175<br>OBNOVIT HESLO                                                                                                    | Kontaktní e-mail                          | acam@seznam.cz                                                           | OBNOVIT HESLO                          |
| Obnova vašeho hesla byla zahájena. Na vaši e-ma                                                                                                    | ilovou adresu vám                         | dorazí podrobné instr                                                    | ukce.                                  |
| Předmět: IS Prevence - Obnovení hesla                                                                                                    |                                           | ( .                                                                      | 2 Systém zabájí obnovu                 |
| Datum: 15.5. 2012, 05:53 - dnes v 05:53                                                                                                    |                                           |                                                                          |                                        |
| Odpovedet Odp. vsem Preposlat Tisk Smaz S                                                                                                    | Smaz jako SPAM Da                         |                                                                          | nesia a na vas registrachi             |
| Dobrý den,                                                                                                    |                                           | (                                                                        | e-mail zašle žádost na                 |
| zaznamenali isme žádost o obnovu Vašeho hesla.                                                                                                    |                                           |                                                                          | dokončení změny                        |
| Pro obnovení hesla v systému IS Prevence přejděte na stránku <u>htt</u><br>test.nidm.cz/user/confirm-password-change?hash=AL33E7UWHD<br>mail=acam%40seznam.cz | <u>p://is-prevence</u>                    | i                                                                        | internetový odkaz                      |
| Pokud si heslo obnovit nepřejete, ignurujte tuto zprávu.                                                                                                    |                                           | ŽÁDOST O ZNOVU                                                           | JOBNOVENÍ HESLA                        |
|                                                                                                    |                                           | K dokončení změny h                                                      | esla již pouze stačí zadat nové heslo. |
| . Zadáte a potvrdíte nové h                                                                                                    | ieslo 🟱                                   | Nové heslo                                                               | •••••                                  |
|                                                                                                    |                                           | Heslo (opište pro                                                        | •••••                                  |
|                                                                                                    |                                           | kontrolu)                                                                |                                        |

**OBNOVIT MÉ HESLO** 

### Přihlášení do systému

Účet vaší organizace byl aktivován, nyní se můžete přihlásit

#### PŘIHLÁ ŠENÍ UŽIVATELE DO SYSTÉMU

| Uživatelské jméno<br>Heslo                                                                                   | ŽÁDOST O ZNOVUOBNOVENÍ HESLA<br>Nemůžete si vzpomenout na své heslo? Pomůžeme vám ho obnovit.<br>OBNOVIT HESLO |
|----------------------------------------------------------------------------------------------------|----------------------------------------------------------------------------------------------------|
| Pro vstup do aplikace s                                                                                      | REGISTRACE ORGANIZACE<br>Registrace Vaší organizace do systému je hračka!<br>REGISTROVAT                       |
| možností zadávání projektové<br>žádosti zadejte mailem zaslané<br><b>Uživatelské jméno</b><br>a <b>heslo</b> |                                                                                                    |
|                                                                                                    | a klepněte na tlačítko<br>" <b>PŘIHLÁSIT SE</b> "                                                              |

### Úvodní obrazovka po přihlášení do systému

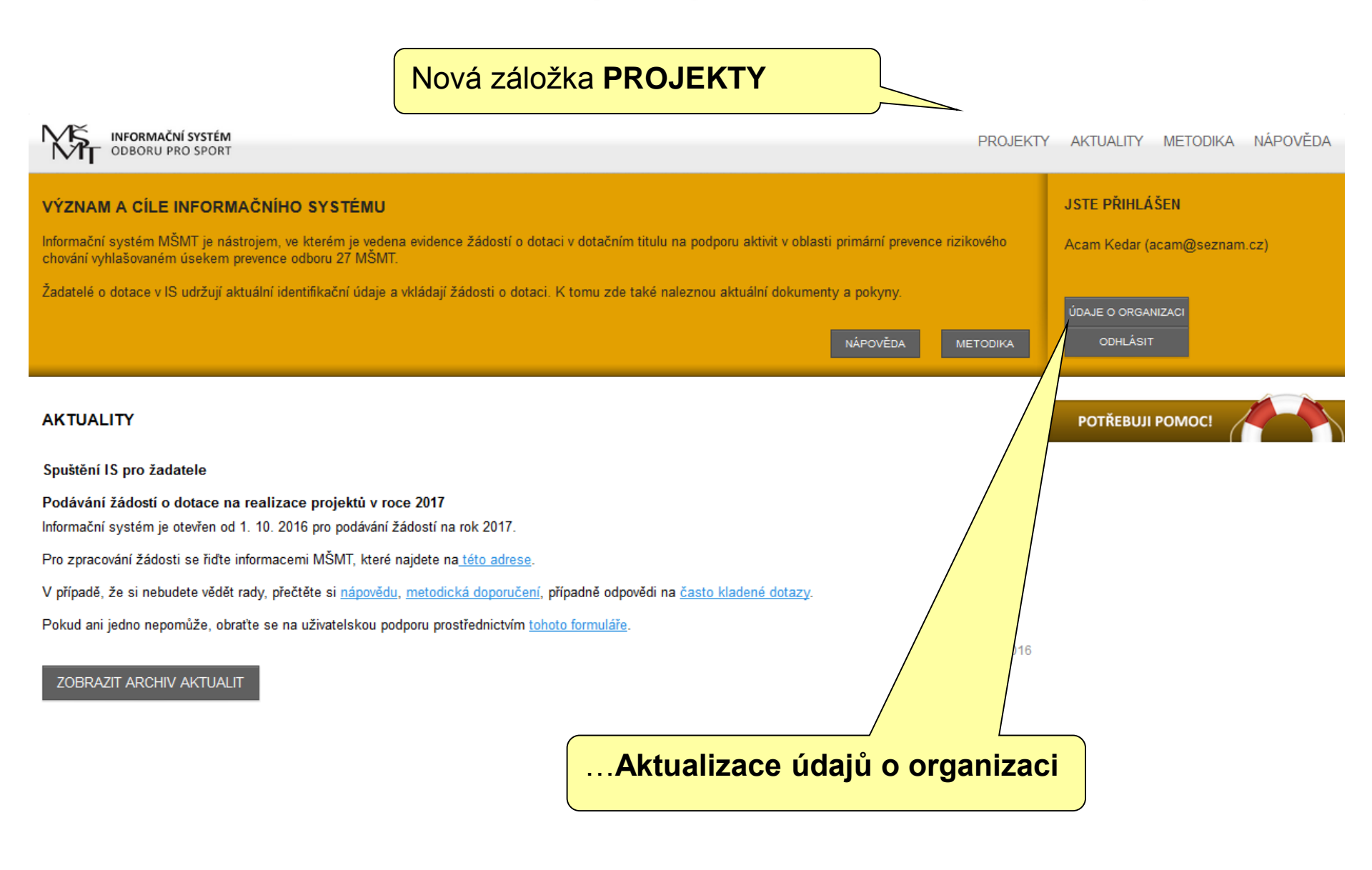

### Nastavení údajů o organizaci

| INFORMAČNÍ SYSTÉM<br>ODBORU PRO SPORT                                                                                                   | údaje z registr<br>(budou již načte | race<br>ny)   | PROJEKTY AKTU            | JALITY METODIKA NÁPOVĚDA                     |
|----------------------------------------------------------------------------------------------------|-------------------------------------|---------------|--------------------------|----------------------------------------------|
| Jste přihlášen jako Acam Kedar                                                                                                    |                                     |               |                          | Údaje o organizaci Odhlásit                  |
| NA STAVENÍ UŽIVATELE                                                                                                    |                                     |               |                          | Úvodní stránka                               |
| Nastavení uživatele                                                                                                    | Vaše jméno                          | Platný e-mail | může vypadat např. jmeno | p@organizace.cz                              |
| Změna hesla                                                                                                    | Váš e-mail                          | acam@sezna    | am.cz                    | ukážete-li myší na                           |
| Nastavení organizace                                                                                                    | Telefon                             | 774696167     |                          | editační pole, systém                        |
| Dokumenty organizace                                                                                                    | Adresa vašeho<br>pracoviště         | Makovského    | 436, Nové Město na Mora  | "bublinovou"<br>nápovědou                    |
| POTREBY DIVIOC!                                                                                                    |                                     |               |                          | ULOŽIT ZMĚNY                                 |
| Položky dat o organizaci<br>(vkládají se <b>JEDNOU</b> za<br>organizaci a platí <b>PRO</b><br><b>VŠECHNY</b> vámi podávané<br>projekty) |                                     |               | <br>tře                  | zadané údaje je<br>eba VŽDY " <b>ULOŽIT"</b> |

#### Změna hesla

Heslo musí splňovat základní bezpečnostní pravidla:

NASTAVENÍ - ZMĚNA HESLA Úvodní stránka Heslo Nastavení uživatele Heslo je povinné, tzn. nesmí být prázdné a pro zajištění bezpečnosti heslo Změna hesla Heslo (opište pro musí mít: kontrolu) Nastavení organizace minimálně 6 znaků musí obsahovat VELKÁ ULOŽIT ZMĚNY i malá písmena a Dokumenty organizace minimálně jedno číslo Heslo musíte zadat Zástupci organizace dvakrát, aby se předešlo možným překlepům. 1. Zadáte a potvrdíte nové heslo . . . 2. Nezapomeňte "ULOŽIT ZMĚNY"

### Nastavení organizace

|                                        | NA STAVENÍ ORGANIZACE                  |                                          |                            | Úvodní stránka |                                   |
|----------------------------------------|----------------------------------------|------------------------------------------|----------------------------|----------------|-----------------------------------|
|                                        | Nastavení uživatele                    | Název organizace                         | Základní škola Horní Dolní |                |                                   |
|                                        | Změna hesla                            | Ulice                                    |                            |                |                                   |
|                                        | Nastavení organizace                   | Číslo popisné                            |                            |                | Korespondenční údaje obec         |
|                                        | Dokumenty organizace                   | Číslo orientační                         |                            |                |                                   |
|                                        | Zástupci organizace                    | (nepovinné)                              |                            |                | ulice, PSC, kraj, okres, …        |
|                                        |                                        | Číst shee                                |                            |                |                                   |
|                                        |                                        | (nepovinné)                              |                            |                |                                   |
|                                        |                                        | PSČ                                      |                            |                |                                   |
|                                        |                                        | Kraj                                     | – Nevybráno –              | •              |                                   |
|                                        |                                        | Okres                                    | Nevybráno                  |                | Fakturační údaje IČ. finanční     |
|                                        |                                        |                                          |                            |                | uířad právní pubioktivita plátao  |
|                                        |                                        | FAKTURAČNÍ ÚDAJE OR                      | GANIZACE                   |                | urau, pravni subjektivita, platce |
|                                        |                                        | ıč                                       | 88059170                   |                | (DPH, )                           |
|                                        |                                        | Finanční úřad                            | Nevybráno                  | •              |                                   |
|                                        |                                        | Právní subjektivita                      | - Nevybráno -              | •              |                                   |
|                                        |                                        |                                          |                            |                |                                   |
|                                        | [                                      | BANKOVNÍ ÚDAJE ORGA                      | ANIZACE                    |                |                                   |
| - Nevvbráno                            |                                        |                                          |                            |                | l'Idaie o bance kam vám přijde    |
| yzická osoba                           |                                        |                                          |                            |                | Ouaje o bance kali vali plijue    |
| Soukromá škola                         |                                        |                                          |                            |                | (po schválení:-) ) dotace         |
| Církevní škola                         |                                        |                                          |                            |                |                                   |
| lina organizace<br>(reiem zł/zenó ori  | ívnické szeho vodv                     | návnijej žinnast ikal                    | la škalských začívaní      |                |                                   |
| Obcí zřízená právn                     | ická osoba vykoná                      | ávající činnost škol a                   | školských zarizení         |                |                                   |
| Občanské sdruženi                      | í podle zákona č.                      | 83/1990 Sb.                              |                            |                |                                   |
| Obecně prospěšná                       | a společnost                           |                                          |                            |                | Kantakta (vidaja arganizana       |
| Spolek dle zákona                      | č. 89/2012 Sb., (                      | Občanský zákoník                         |                            |                |                                   |
| Jstav dle zákona č                     | 5. 89/2012 Sb., Ol                     | očanský zákonik                          |                            |                |                                   |
| -undace die zakor<br>Korporace die zák | na c. 89/2012 50.<br>nna č. 89/2012 SI | , Obcanský zakonik<br>o Občanský zákoník |                            |                |                                   |
| corporate the zam                      | 0112 0. 0012012 01                     |                                          |                            |                |                                   |
|                                        |                                        |                                          |                            |                |                                   |
|                                        |                                        | Jméno a příjmení                         |                            |                |                                   |
|                                        |                                        | Funkce v organizaci                      |                            |                | Usoba jednajici (zodpovidajici)   |
|                                        |                                        | E-mail                                   |                            |                | za organizaci – <b>STATUTÁRNÍ</b> |
|                                        |                                        |                                          |                            | μιοžιτ         |                                   |
|                                        |                                        |                                          |                            |                | ZASTUPCE – bude uvedena v         |
| 17                                     |                                        |                                          |                            |                | Rozhodnutí                        |
|                                        |                                        |                                          |                            |                |                                   |

### **Dokumenty organizace - 1**

#### NASTAVENÍ - DOKUMENTY ORGANIZACE

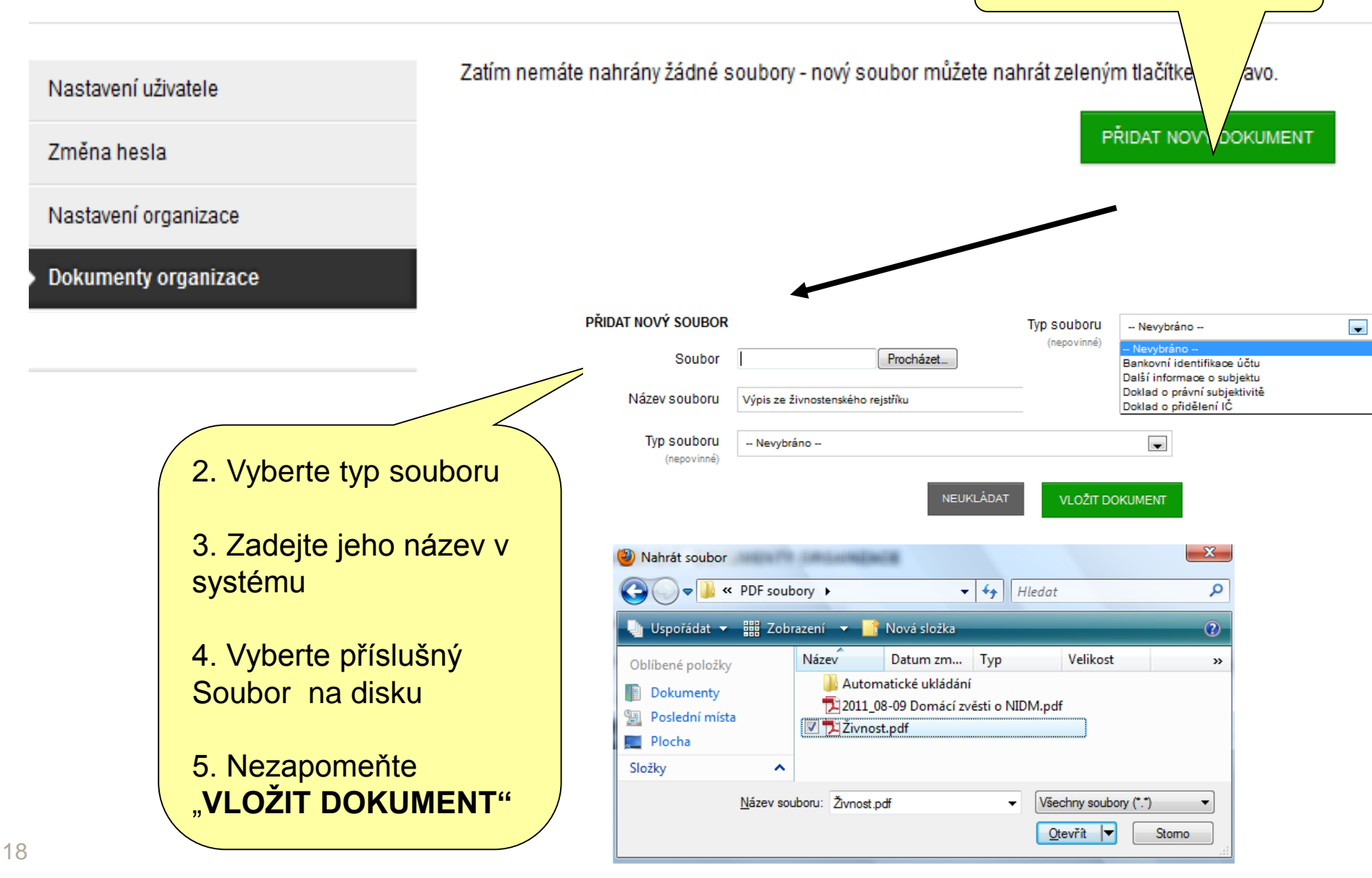

1. Začněte zde ...

ánka

### **Dokumenty organizace - 2**

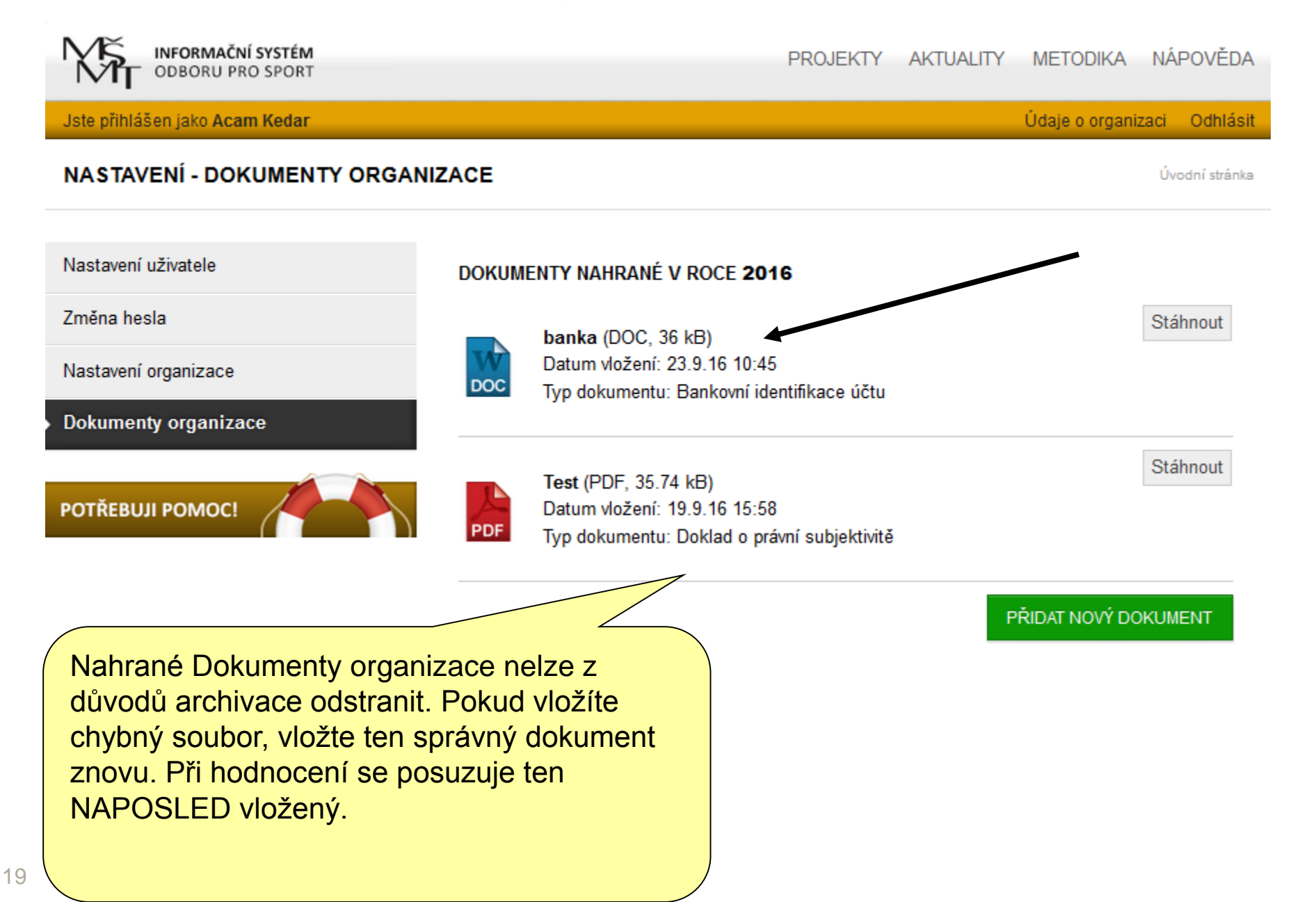

#### III. Správa projektů 1. Klepněte na Projekty Rozpracované projekty... INFORMAČNÍ SYSTÉM ODBORU PRO SPORT AKTUALITY NÁPOVĚDA PROJEKTY METODIKA Jste přihlášen jako Acam Kedar Údaje o organizaci Odhlásit ROZPRACOVANÉ PROJEKTY Úvodní stránka 🕖 Projekty Evidenční číslo Stav Akce Název projektu Dotační program Žádost na podporu "VSA" PROGRAM č. VI TEST' SPORT-VI-0002/2017 Otevřený EDITOVAT SMAZAT Pokusný projekt IV - RaMa SPORT-VI-0005/2017 Žádost na podporu "VSA" PROGRAM č. VI Otevřený EDITOVAT SMAZAT ZALOŽIT NOVÝ PROJEKT 3. ...lze je Editovat a) ŽÁDOST NA PODPORU SPORTOVNÍ REPREZENTACE ŽÁDOST NA PODPORU "VSA" PROGRAM Č. VI Smazat h PROGRAM Č. I ZALOŽIT PROJEKT ZALOŽIT PROJEKT podání do 31.10.2016 podání do 31.10.2016 Podané projekty... Lze stáhnout a PODANÉ PROJEKTY vytisknout Název projektu Evidenční číslo Stav Datum el. podání Akce aram TEST2 SPORT-V-0001/2017 dporu sportovních svazů č. V podaný 30.9.16 16:25 STÁHNOUT PDF ŽÁDOSTI 2. Založení nového projektu: Dle právní subjektivity a typu organizace a) 20 Nabídka PROGRAM I - X b)

### IV. Založení a vyplnění projektové žádosti

Projektová žádost obsahuje několik částí (kapitol):

- a) Obsahové vymezení požadavku
- b) Ekonomika žádosti
- c) Zdroje financování
- d) Členská základna
- e) Kontaktní spojení gestor

### Založení projektu

#### 1. Zvolíme oblast zaměření projektu ZALOŽIT NOVÝ PROJEKT PROGRAMY NA REALIZACI AKTIVIT V OBLASTI PREVENCE RIZIKOVÉHO CH Pokud je váš projekt možné zařadit do více kategorií / témat, zvolte to, které je oritní. INDIVIDUÁLNÍ PROJEKTY 2017 BEZPEČNÉ KLIMA V ČESKÝCH ŠKOLÁCH ZALOŽIT PROJEKT ZALOŽIT PROJEKT podání do 30.9.2016 podání do 30.9.2016 INFORMAČNÍ SYSTÉM PROJEKTY AKTUALITY METODIKA NÁPOVĚDA PREVENCE RIZIKOVÉHO CHOVÁNÍ Jste přihlášen jako Acam Kedar Údaje o organizaci Odhlásit INDIVIDUÁLNÍ PROJEKTY 2017 - ZALOŽENÍ NOVÉHO PROJEKTU Úvodní stránka 🕖 Projekty Název projektu V případě zadávání nového projektu vypište název projektu a potvrďte zeleným ZPĚT NA ÚVODNÍ STRÁNKU DOTAČNÍCH PROGRAMŮ ZALOŽIT NOVÝ PROJEKT tlačítkem. V případě, že navazujete na projekt, který 2. Zadejte název projektu byl v minulém roce podpořen, označte jej a potvrďte zeleným tlačítkem. 3. Kliknutím na tlačítko "Založit nový projekt" vznikne v systému nový projekt a můžete editovat jeho obsah

#### Struktura projektové žádosti

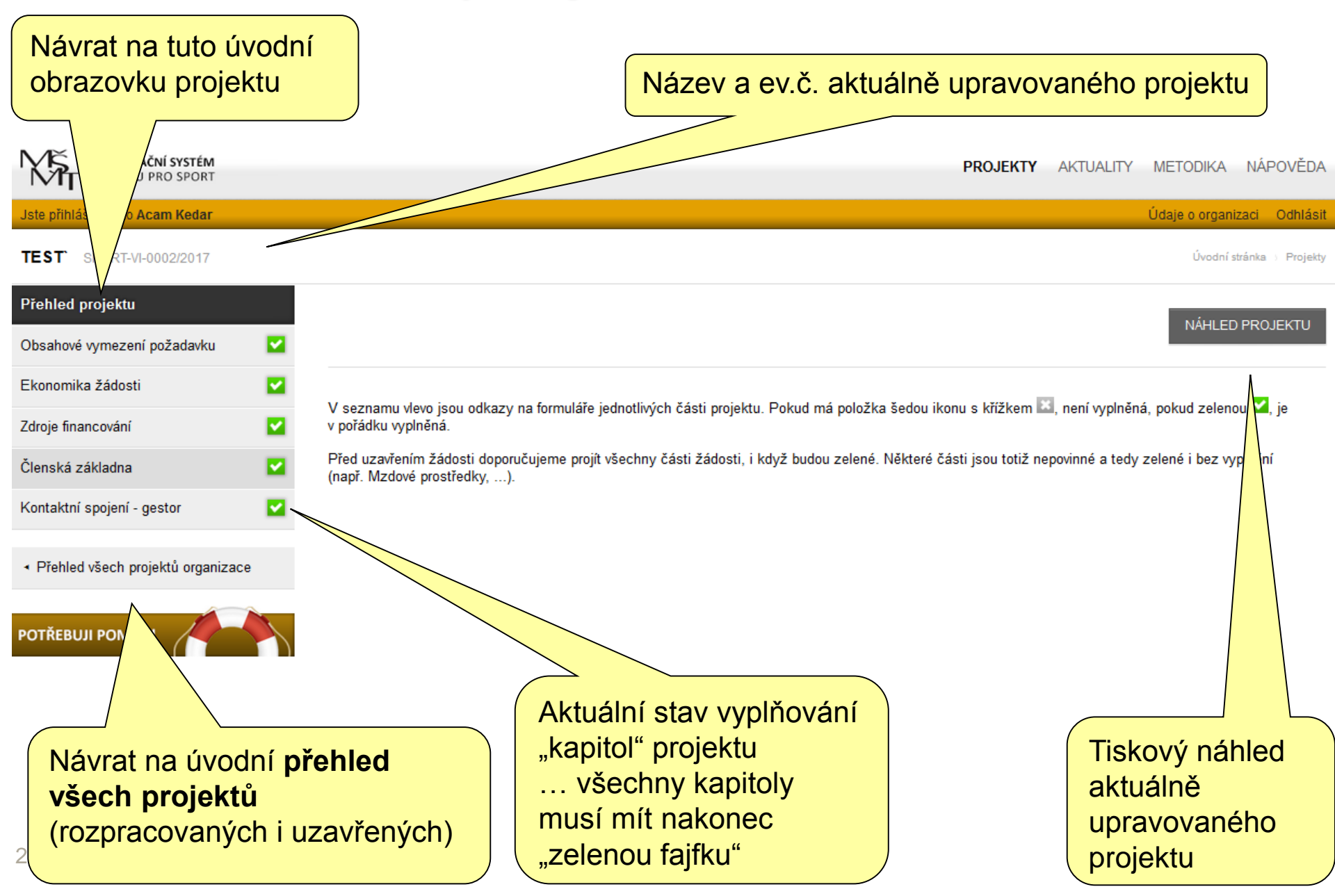

#### Obsahové vymezení požadavku 1.Realizace projektu INFORMAČNÍ SYSTÉM METODIKA NÁPOVĚDA ODBORU PRO SPORT (**Od:** min 1.1.2017 Jste přihlášen jako Acam Kedar Údaje o organizaci 🔹 Odhlásit **Do**: max 31.12, 2017 TEST SPORT-VI-0002/2017 Úvodní stránka 🕔 Projekty Přehled projektu Od 7.3.2017 (nepovinné) Obsahové vymezení požadavku Do 25.12.2017 Ekonomika žádosti (nepovinné) Zdroje financování ~ Stručná anotace sfds 2. Stručná anotace obsahu obsahu pro potřeby Členská základna ~ výběrové komise požadavku Podrobné obsahové Kontaktní spojení - gestor ~ fdsdf vvmezení Předběžný rozpočet fsdfsf Přehled všech projektů organizace požadovaných prostředků, resp. předběžný rozpočet **POTŘEBUJI POMOC!** každé samostatné VSA: Rozpis příjmových a dsfds 3. Pro různé programy zde budou různá pole... výdajových položek

### Upozornění na odhlášení

| -                                    |                                             | Po 30 min vyprší platnost | vašeho přihlášení |          |           |                    |              |
|--------------------------------------|---------------------------------------------|---------------------------|-------------------|----------|-----------|--------------------|--------------|
| NFORMAČNÍ SYSTÉM<br>ODBORU PRO SPORT |                                             |                           |                   | PROJEKTY | AKTUALITY | METODIKA N/        | ÁPOVĚDA      |
| Jste přihlášen jako Acam Kedar       |                                             |                           |                   |          |           | Údaje o organizaci | Odhlásit     |
| TEST SPORT-VI-0002/2017              |                                             |                           |                   |          |           | Úvodní stránk      | a ) Projekty |
| Přehled projektu                     |                                             |                           |                   |          |           |                    |              |
| 🕨 Obsahové vymezení požadavku 🛛 🖌    | Od<br>(nepovinné)                           | 7.3.2017                  |                   |          |           |                    |              |
| Ekonomika žádosti 🗹                  | Do<br>(nepovinné)                           | 25.12.2017                |                   |          |           |                    |              |
| Zdroje financování 🛛 🔽               | Stručná anotace                             | sfds                      |                   | <br>     |           |                    |              |
| Při vyplňování ža                    | ádosti někdy                                | potřebujete ví            | се                |          |           |                    | I            |
| důvodů na maxir<br>této době budete  | nastaven z l<br>nálně 30 mi<br>e odhlášeni. | nutovou odmlk             | n<br>u, po        |          |           |                    |              |
| Systém vás o zb<br>upozorňuje tímto  | ývajícím čas<br>textem.                     | se do odhlášen            | ní                |          |           |                    |              |

Nezapomeňte včas "ZMĚNY ULOŽIT"

#### Ekonomika žádosti

| INFORMAČNÍ SYSTÉM<br>ODBORU PRO SPORT                 |                             | <b>PROJEKTY</b> AKTUALITY  | METODIKA NÁPOVĚD          |
|-------------------------------------------------------|-----------------------------|----------------------------|---------------------------|
| Jste přihlášen jako Acam Kedar                        |                             |                            | Údaje o organizaci Odhlás |
| TEST SPORT-VI-0002/2017                               |                             |                            | Úvodní stránka 🕠 Projek   |
| Přehled projektu                                      |                             | 1 Celkové náklady a        |                           |
| Obsahové vymezení požadavku 🔽                         | ÚDAJE V KČ                  | požadovaná dotace celkem   |                           |
| Ekonomika žádosti 🛛 🔽                                 |                             |                            |                           |
| Zdroje financování 🗹                                  | Celkové náklady<br>projektu | 120000                     |                           |
| Členská základna 🛛 🔽                                  | Požadovaná výše             | 100000                     |                           |
| Kontaktní spojení - gestor 🛛 🔽                        | dotace celkem               | 2 Struktura dotace (mzdy   |                           |
| <ul> <li>Přehled všech projektů organizace</li> </ul> | Z TOHO                      | služby, materiál, ostatní) |                           |
|                                                       |                             |                            |                           |
|                                                       | na mzdy                     | 60000                      |                           |
|                                                       | na služby                   | 20000                      |                           |
|                                                       | na materiál                 | 20000                      |                           |
|                                                       | na ostatní                  | 0                          |                           |
|                                                       |                             |                            | ULOŽIT                    |
|                                                       |                             |                            |                           |
|                                                       |                             |                            |                           |
| 00                                                    |                             | 3. Nezapomeňte "ULOŽ       | IT ZMĚNY"                 |

### Zdroje financování - 1

| INFORMAČNÍ SYSTÉM<br>ODBORU PRO SPORT                 |                                                           |                            |       | PROJEKTY | AKTUALITY | METODIKA         | NÁPOVĚDA        |
|-------------------------------------------------------|-----------------------------------------------------------|----------------------------|-------|----------|-----------|------------------|-----------------|
| Jste přihlášen jako Acam Kedar                        |                                                           |                            |       |          |           | Údaje o organiza | aci Odhlásit    |
| TEST SPORT-VI-0002/2017                               |                                                           |                            |       |          |           | Úvodní str       | ánka 🕕 Projekty |
| Přehled projektu                                      | Spoluúčast žadatele v                                     | 10                         |       |          |           |                  |                 |
| Obsahové vymezení požadavku 🛛 🔽                       | %                                                         | 10                         |       |          |           |                  |                 |
| Ekonomika žádosti 🔽                                   | Spoluúčast žadatele v<br>kraje/města/obce v %             | 0                          |       |          |           |                  |                 |
| <ul> <li>Zdroje financování</li> </ul>                | Dochází k využití [<br>dalších státních zdroiů            | <b>V</b>                   |       |          |           |                  |                 |
| Členská základna 🛛 🔽                                  | (nepovinné)                                               |                            |       |          |           |                  |                 |
| Kontaktní spojení - gestor 🛛 🔽                        | Částka v tisících Kč                                      | 40000                      |       |          |           |                  |                 |
| <ul> <li>Přehled všech projektů organizace</li> </ul> | Konrétně z jakých<br>státních zdrojů/účel<br>(nepovinné)  | MVCR                       |       |          |           |                  |                 |
| POTŘEBUJI POMOC!                                      | VLASTNÍ ZDROJI                                            | JE ŽAD                     | ATELE | 1. Spolu | účast ž   | adatele          |                 |
| 2 Vlastní zdrojo                                      | Výše vlastních zdr                                        | lrojů v<br>Kč              | 0     |          |           |                  |                 |
| žadatele                                              | Komentář ke stá<br>zdrojům (jaké zd<br>účel por<br>(nepov | átním<br>droje,<br>oužití) | 0     |          |           |                  |                 |

### Zdroje financování - 2

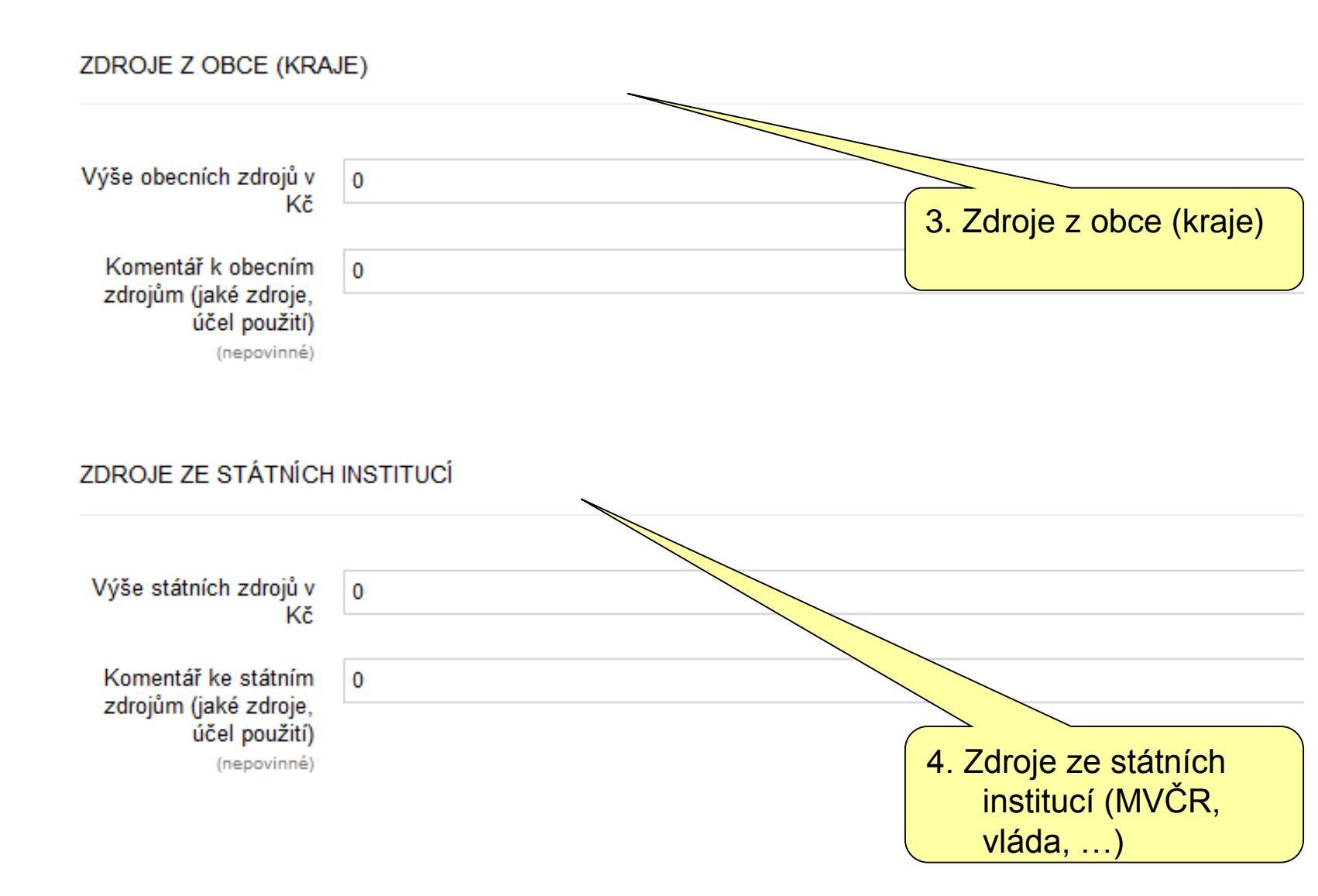

## Členská základna

| ODBORU PRO SPORT                                      |                                |                                         | PROJEKTY AKTUALITY METODIKA | NÁPOVĚDA                                |
|-------------------------------------------------------|--------------------------------|-----------------------------------------|-----------------------------|-----------------------------------------|
| Jste přihlášen jako Acam Kedar                        |                                |                                         | Údaje o organi              | zaci Odhlásit                           |
| TEST SPORT-VI-0002/2017                               |                                |                                         | Üvedm f                     | stránka i Projekty                      |
| Přehled projektu                                      |                                |                                         |                             |                                         |
| Obsahové vymezení požadavku 🛛 🗸                       | ČLENSKÁ ZÁKLADNA               | (DĚTI A MLÁDEŽ DO 18LET)                |                             |                                         |
| Ekonomika žádosti 🔽                                   |                                |                                         | 1. Clenská zákla            | dna                                     |
| Zdroje financování 🔽                                  | Počet členů (Mládež)           | 1                                       | (deti, miadez               | ,                                       |
| Členská základna 🛛 🎽                                  | Počel členů (Dospělí)          | 1                                       | dospell)                    |                                         |
| Kontaktní spojení - gestor 🔽                          | Členské příspěvky<br>(Mládež)  | 1                                       |                             |                                         |
| <ul> <li>Přehled všech projektů organizace</li> </ul> | Členské příspěvky<br>(Dospělí) | 1                                       |                             |                                         |
| РОТŘЕВИЈІ РОМОС!                                      | ÚDAJE UKAZUJÍCÍ POČ            | ET ČLENŮ S OHLEDEM NA CHARAKTERISTIKU I | PŮSOBNOSTI                  |                                         |
|                                                       | Sportovci v soutěžích          | 1                                       |                             |                                         |
|                                                       | Aktivní sportovci              | 0                                       |                             |                                         |
|                                                       | Trenéři                        | 0                                       |                             |                                         |
|                                                       | Rozhodčí                       | 0                                       | 2 Členská zákla             | dna                                     |
|                                                       | Organizační<br>pracovníci      | 0                                       | dle působnos                | sti                                     |
|                                                       | Funkcionáři                    | 0                                       | (sportovci, tr              | enéři,                                  |
|                                                       | Ostatní                        | 0                                       | roznodci,)                  | l i i i i i i i i i i i i i i i i i i i |

Ostatní 0

### Kontaktní osoba projektu

INFORMAČNÍ SYSTÉM ODBORU PRO SPORT

Jste přihlášen jako Acam Kedar

TEST SPORT-VI-0002/2017

1. Zadáte požadované kontaktní údaje na osobu, která bude garantovat a koordinovat realizaci aktivit ...

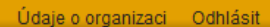

Úvodní stránka 🕔 Projekty

ULOŽIT

| Přehled projektu                                      |           |                    |
|-------------------------------------------------------|-----------|--------------------|
|                                                       | Příjme    | ní PRIJMENI GESTOF |
| Obsahové vymezení požadavku                           |           |                    |
|                                                       | Jmén      | JMENO GESTOR       |
| Ekonomika žádosti                                     |           |                    |
|                                                       | Tit       | ul TITUL GESTOR    |
| Zdroje financovani                                    | (nepovinn | é)                 |
| Člonoká základna                                      | -         |                    |
|                                                       | Funko     | FCE GESTOR         |
| Kontaktní spojení - gestor                            | -         |                    |
| remainin opojoni gootor                               | Telefon   | 1 TEL 1 GESTOR     |
|                                                       |           |                    |
| <ul> <li>Přehled všech projektů organizace</li> </ul> | Telefon   | 2 TEL 2 GESTOR     |
|                                                       | (nepovinn | iė)                |
|                                                       | E-ma      | ail EMAIL GESTOR   |
| POTŘEBUJI POMOC!                                      |           | En al Sector       |

2. Nezapomeňte "ULOŽIT ZMĚNY"

### V. Uzavření projektu a podání žádosti

#### Projektová žádost se odevzdává

a) Finální kontrola projektové žádosti

- náhled projektu věcná kontrola
- zdroje financování finanční kontrola
- b) Uzavření a elektronické podání žádosti
- c) Vytištění finální PDF žádosti, její podepsání a odeslání na sběrnou adresu dle metodiky MŠMT

### Náhled projektu v průběhu psaní

| S manufacture                                                                                                   | cvie .           |                   |                                                                                             |                              |                       | NURSE ACTION METORS STRATES               | 2. Základní idea a stručný obsa                                                                                                    | di praja kitu                                                     |                                                                                                    |
|----------------------------------------------------------------------------------------------------|------------------|-------------------|---------------------------------------------------------------------------------------------|------------------------------|-----------------------|-------------------------------------------|----------------------------------------------------------------------------------------------------|-------------------------------------------------------------------|----------------------------------------------------------------------------------------------------|
|                                                                                                    |                  |                   |                                                                                             |                              |                       |                                           | Papit projekto                                                                                                    |                                                                   |                                                                                                    |
| OTDROGAC KEDKOLN                                                                                                | 00000000         |                   |                                                                                             |                              |                       |                                           | Pagis allani singky projekto<br>Pinejadi king plina, projektor                                                                                                    |                                                                   |                                                                                                    |
|                                                                                                    |                  |                   |                                                                                             |                              |                       | antitudeuse                               | side I promote - L'Antille stanist                                                                                                    |                                                                   |                                                                                                    |
| ATTLES PROJECTORES                                                                                              | Abosti           |                   |                                                                                             |                              |                       |                                           | Ricolog papi, radición o projekto<br>Por canálid refilikel projekto                                                                                                    |                                                                   | - 0                                                                                                    |
|                                                                                                    |                  |                   |                                                                                             |                              |                       |                                           | Harmong an ead-on-proble                                                                                                    |                                                                   | ALL EV                                                                                                    |
| ádost o státní o                                                                                                | lotaci           |                   |                                                                                             |                              |                       |                                           | a. Cilevá dispina                                                                                                    |                                                                   | NATI                                                                                                    |
| and the state state                                                                                             | ulur.            |                   |                                                                                             |                              | Provent in the        |                                           | Projekt ja zamili some promoni                                                                                                    | Infrares.                                                         | in course shows 150031                                                                                                    |
| and all all all all all all all all all al                                                                      | Chinal publicage | 1 ym 20           |                                                                                             |                              |                       |                                           | Publicut                                                                                                    |                                                                   |                                                                                                    |
| distance or spirits (path) hits                                                                                 | 0.250-300        | 10 ( m)           |                                                                                             |                              |                       |                                           | Publichet                                                                                                    | 2                                                                 |                                                                                                    |
| udenal projektu                                                                                                 | Varia processo   |                   | hadana)                                                                                     |                              | Plasteni etc.pd       | 2 Address for                             | Vallead shiplinds path of and shipling                                                                                                    |                                                                   |                                                                                                    |
|                                                                                                    |                  |                   |                                                                                             |                              |                       |                                           | Public wildle                                                                                                    | 1                                                                 |                                                                                                    |
| LKOVÝ ROZPOČET                                                                                                  |                  |                   |                                                                                             |                              |                       |                                           | Revision Disk, bits lank program<br>real-center                                                                                                    | Niewe cadar o                                                     | same (GJ, GJ)(I)                                                                                                    |
| interior and Tanks (1971)                                                                                       |                  | Column (KA)       |                                                                                             | Phile States (VA)            |                       | Datase (C.)                               |                                                                                                    | Balan sale id                                                     | 110.00                                                                                                    |
| ***                                                                                                    |                  | 0.042             |                                                                                             | -                            |                       | 4                                         | a student constraint (set)                                                                                                    |                                                                   |                                                                                                    |
| 1                                                                                                    |                  | 200%              |                                                                                             | 100                          |                       | 4                                         | Noted as all also DFP                                                                                                    |                                                                   |                                                                                                    |
| in using SPC                                                                                                    |                  | i i               |                                                                                             | 1 60                         |                       | 1                                         | Mediation of the Section of the                                                                                                    |                                                                   |                                                                                                    |
|                                                                                                    |                  |                   | <u>NA</u> I                                                                                 | ALLON CONTRACTOR             |                       | 1                                         | Methods or call only 1979                                                                                                    | Joint .                                                           | •<br>                                                                                                    |
| insulting the (SMA)                                                                                             |                  | -                 | the second second                                                                           | 100 state                    |                       | e .                                       |                                                                                                    | Drunk                                                             |                                                                                                    |
| Bandi officiaje produktor                                                                                       |                  | 1000              | pitolie pro                                                                                 | 200                          |                       | 2                                         |                                                                                                    | Public school                                                     | a                                                                                                    |
|                                                                                                    |                  | . i na dei i      |                                                                                             |                              |                       |                                           |                                                                                                    | Platest File                                                      | 2 W                                                                                                    |
| ak habi siyan.                                                                                                  |                  |                   |                                                                                             |                              |                       |                                           |                                                                                                    | Ball shilly noty                                                  | 19                                                                                                    |
|                                                                                                    | 000010           |                   |                                                                                             |                              |                       |                                           |                                                                                                    | Planned along colores if                                          | and all the                                                                                                    |
| 4                                                                                                    | Index III        | 10,1000 Para 11   | Dec.                                                                                        |                              | Inneis                |                                           |                                                                                                    | Palatani dias                                                     | and the second second s |
| e alles                                                                                                    | THEFT            |                   |                                                                                             |                              |                       |                                           |                                                                                                    | Pulateni dian wataty                                              | Carl Contract Contract                                                                                                    |
|                                                                                                    |                  |                   | Prese                                                                                       | dam to blir talls            |                       |                                           |                                                                                                    | Vollar                                                            | <ul> <li>Table Media Media Media</li> </ul>                                                                                                    |
| land cafe in the                                                                                                |                  | •                 | Kethe                                                                                       |                              |                       |                                           |                                                                                                    | Deutsk                                                            |                                                                                                    |
| intraphists                                                                                                    | Colorada anual   | el pala sitera il | 0-00 IA                                                                                     |                              |                       |                                           |                                                                                                    | Future solidad<br>Dátha selan sá pram                             | 7.4                                                                                                    |
| and the product AL                                                                                              | 1000             |                   |                                                                                             |                              |                       |                                           |                                                                                                    | Platest File                                                      | a                                                                                                    |
| IOBA IEDNAIÚCÍ IM                                                                                               | ÉNEM ORG         | ANIZACE           |                                                                                             |                              |                       |                                           |                                                                                                    | Editability sorthy<br>Elizabeth lases of the coloretty            |                                                                                                    |
|                                                                                                    | Karal Nanda      |                   |                                                                                             |                              |                       |                                           |                                                                                                    | Planned along colores if                                          | cash ca                                                                                                    |
| dan.                                                                                                    | <b>WW</b>        |                   |                                                                                             |                              |                       |                                           |                                                                                                    | Palakani dalam                                                    |                                                                                                    |
| and.                                                                                                    |                  | -                 |                                                                                             | -57                          |                       |                                           |                                                                                                    | Postal and a strong                                               | Can be                                                                                                    |
| PITOLY PROSENTU                                                                                                 | DETAILNÉ         |                   | . 6 1.3                                                                                     | ILEV.                        |                       |                                           |                                                                                                    |                                                                   |                                                                                                    |
|                                                                                                    |                  |                   | NAF                                                                                         | and exclusion.               |                       |                                           |                                                                                                    |                                                                   |                                                                                                    |
| tikladni üdaja e prejekte                                                                                       |                  |                   | in course                                                                                   |                              |                       |                                           |                                                                                                    |                                                                   |                                                                                                    |
| iner projekto                                                                                                   | Patropi tat      | -                 | taw pro                                                                                     |                              |                       |                                           |                                                                                                    |                                                                   |                                                                                                    |
| direction and the second second second second second second second second second second second second second se | 21-030-0         |                   |                                                                                             |                              |                       |                                           |                                                                                                    |                                                                   |                                                                                                    |
| and and a stability                                                                                             | Mand Is allowing |                   | -                                                                                           |                              |                       |                                           |                                                                                                    |                                                                   |                                                                                                    |
| and a straight                                                                                                  | and and and      |                   |                                                                                             |                              |                       |                                           |                                                                                                    |                                                                   |                                                                                                    |
| للمتوطعة مربع مططوعونات " مز لطنا<br>سالت                                                                       |                  |                   |                                                                                             |                              |                       |                                           |                                                                                                    |                                                                   |                                                                                                    |
| alle seçüntiyele beçeçekleşe                                                                                    | PPP Cashi Bu     | dje he            |                                                                                             |                              |                       |                                           |                                                                                                    |                                                                   |                                                                                                    |
| in de sellem                                                                                                    |                  |                   |                                                                                             |                              |                       |                                           |                                                                                                    |                                                                   |                                                                                                    |
| farfely a la children i                                                                                         | Particle Law     | antena in art pai | ter bissel werd bisse streng ye hit                                                         | Capitrial in statute and the |                       | and pilled spin and have a single sample. |                                                                                                    |                                                                   |                                                                                                    |
|                                                                                                    |                  |                   |                                                                                             |                              |                       |                                           |                                                                                                    |                                                                   |                                                                                                    |
| investični vidala (Ontro                                                                                        |                  |                   |                                                                                             |                              |                       |                                           | A Their forwards                                                                                                    |                                                                   |                                                                                                    |
| Termoid                                                                                                    |                  |                   | Cubust solices Hith                                                                         |                              | Pullahanai dalar      | 80                                        |                                                                                                    |                                                                   | Malace Mid-allia Mil                                                                                                    |
| alar bilari sibiriy                                                                                             |                  |                   |                                                                                             |                              |                       |                                           | Distance                                                                                                    |                                                                   | -                                                                                                    |
| antag<br>antificial and finite                                                                                  |                  |                   |                                                                                             |                              | vior-e-e              |                                           | MPRV<br>Miller                                                                                                    |                                                                   | -                                                                                                    |
|                                                                                                    |                  |                   |                                                                                             |                              |                       |                                           |                                                                                                    |                                                                   | -                                                                                                    |
| and benely                                                                                                    |                  |                   | •                                                                                           |                              |                       |                                           | W Obligation in the second second                                                                                                    |                                                                   | 1                                                                                                    |
| and the local sectors in                                                                                        |                  |                   | •                                                                                           | TLY                          |                       |                                           | R-4                                                                                                    |                                                                   | 1                                                                                                    |
| ter gle                                                                                                    |                  |                   |                                                                                             | 11100 M                      | Address of the second |                                           | Class                                                                                                    |                                                                   | -                                                                                                    |
|                                                                                                    |                  |                   | and the party of                                                                            |                              | VENT-ment             |                                           | Really risk on pullificance                                                                                                    |                                                                   | 1                                                                                                    |
| •                                                                                                    |                  |                   | nikoliv prov                                                                                |                              | Mart                  |                                           | Marken outs with Characterial                                                                                                    |                                                                   | -                                                                                                    |
| program (and Annual                                                                                             |                  |                   |                                                                                             |                              |                       |                                           | Ranger and the g                                                                                                    |                                                                   | 1                                                                                                    |
| ng a sili Assisi Isalia                                                                                         |                  |                   |                                                                                             |                              | Visit wheel           |                                           | Pripagant Manife                                                                                                    |                                                                   |                                                                                                    |
| ny a set Associated<br>Integrany a set Associat                                                                 |                  |                   |                                                                                             |                              | Minit when            |                                           | Chief (netrologie)                                                                                                    |                                                                   | -                                                                                                    |
| adamati<br>and careful as th                                                                                    |                  |                   |                                                                                             |                              |                       |                                           |                                                                                                    |                                                                   | CTILED                                                                                                    |
| and Markh                                                                                                    |                  |                   |                                                                                             |                              | _                     |                                           |                                                                                                    |                                                                   | NAHLL                                                                                                    |
| and and g                                                                                                    |                  |                   |                                                                                             |                              |                       |                                           | Andrew Bally                                                                                                    | -                                                                 | N Provide Station                                                                                                    |
|                                                                                                    |                  |                   |                                                                                             |                              |                       |                                           | P                                                                                                    |                                                                   |                                                                                                    |
| id syngle                                                                                                    |                  |                   |                                                                                             |                              |                       |                                           | Sale.                                                                                                    |                                                                   |                                                                                                    |
| ni a sharar lahi chilip                                                                                         |                  |                   |                                                                                             |                              |                       |                                           | Adda                                                                                                    |                                                                   |                                                                                                    |
| at a welling of a second                                                                                        |                  |                   | :                                                                                           |                              |                       |                                           | a climited with                                                                                                    |                                                                   |                                                                                                    |
| abbi-billy                                                                                                    |                  |                   | -                                                                                           |                              | -                     |                                           | a coputations                                                                                                    |                                                                   |                                                                                                    |
|                                                                                                    |                  |                   | Table colorid optimus                                                                       |                              |                       |                                           | Deliverently argenias as                                                                                                    |                                                                   |                                                                                                    |
| a provide and any                                                                                               |                  |                   |                                                                                             | 177                          |                       |                                           | Nine calary                                                                                                    | terffree its tony (FDF, 18                                        | 0                                                                                                    |
| e course i cabilitatig                                                                                          |                  |                   | :                                                                                           | LEV                          |                       |                                           | Color rate into<br>Specification                                                                                                    | Sales and Marillane Cha                                           |                                                                                                    |
| interest sublicity                                                                                              |                  |                   | ·                                                                                           |                              |                       |                                           | Nineraalere                                                                                                    | 2,00,00                                                           |                                                                                                    |
| in an other sublety                                                                                             |                  |                   | in case.                                                                                    |                              |                       |                                           | Datas rate int                                                                                                    | 12034                                                             |                                                                                                    |
| and the second second                                                                                           |                  |                   | nikolin prol                                                                                |                              |                       |                                           | Synthesiste                                                                                                    | Delivery patient C                                                |                                                                                                    |
| nje formavini                                                                                                   |                  |                   |                                                                                             |                              |                       |                                           | Nicercalary<br>Dataset als int                                                                                                    | MARCING (M)                                                       |                                                                                                    |
|                                                                                                    |                  |                   | National Ref schlarge (Kill)                                                                |                              | Medical california (C | •                                         | Spekkanske                                                                                                    | Deter plater (C                                                   |                                                                                                    |
| v.                                                                                                    |                  |                   |                                                                                             |                              |                       |                                           | Nilver caster o                                                                                                    | Degl-04 (001,018)                                                 |                                                                                                    |
| •                                                                                                    |                  |                   | 18000                                                                                       |                              | 19400                 |                                           | Balan sale int                                                                                                    | 48.2.63                                                           | C-ILED                                                                                                    |
|                                                                                                    |                  |                   |                                                                                             |                              | -                     |                                           |                                                                                                    |                                                                   | ALAMILL                                                                                                    |
| in construction of the second                                                                                   |                  |                   | •                                                                                           |                              |                       |                                           |                                                                                                    |                                                                   |                                                                                                    |
|                                                                                                    |                  |                   |                                                                                             |                              |                       |                                           | Probled of New policies for the part                                                                                                    | ini Zakad mani Zaka sinchy publi                                  | and the second second sec                                                                                                    |
| t pr lan                                                                                                    |                  |                   |                                                                                             |                              |                       |                                           | Takateri agin panaga ta                                                                                                    |                                                                   |                                                                                                    |
| and an paper of the second second second second second second second second second second second second second  |                  |                   |                                                                                             |                              |                       |                                           | <ul> <li>population with all an approximation of the second second s</li></ul> | i a gladacioni da descritto pagare, 16<br>Jano iglicia e paralisi | iv <del>r</del>                                                                                                    |
| *                                                                                                    |                  |                   |                                                                                             |                              |                       |                                           |                                                                                                    |                                                                   |                                                                                                    |
|                                                                                                    |                  |                   |                                                                                             |                              | -                     |                                           | <ul> <li>papel and frameworks</li> </ul>                                                                                                    |                                                                   |                                                                                                    |
| merski deg                                                                                                    |                  |                   | •                                                                                           |                              |                       |                                           | <ul> <li>pagai nel francesco a l</li> </ul>                                                                                                    |                                                                   |                                                                                                    |
| ren hili de y<br>ny si biha ili<br>Dashy chukina ili kini hanili PU                                             |                  |                   | •                                                                                           |                              |                       |                                           | • pipel nel fremaño a                                                                                                    |                                                                   |                                                                                                    |
| on Miller<br>ny Afrika M<br>Karly A Min Main Anni Pil<br>I Jack Minghi                                          |                  |                   | 0<br>0<br>0<br>0<br>0<br>0<br>0<br>0<br>0<br>0<br>0<br>0<br>0<br>0<br>0<br>0<br>0<br>0<br>0 | -0                           | •                     |                                           | <ul> <li>popul net formation I</li> </ul>                                                                                                    |                                                                   |                                                                                                    |

Souhrnně se zobrazí všechny položky žádosti v podobě, ve které bude po kompletaci všech povinných položek projekt uzavřen a převeden do PDF formátu.

Nejedná se o finální žádost, ale POUZE o náhled!!!

## Uzavření projektu

| INFORMAČNÍ SYSTÉM<br>ODBORU PRO SPORT                 | PROJEKTY AKTUALITY METODIKA NÁPOVĚDA                                                                                                    |  |  |  |  |
|-------------------------------------------------------|----------------------------------------------------------------------------------------------------|--|--|--|--|
| Jste přihlášen jako Acam Kedar                        | Údaje o organizaci Odhlásit                                                                                                    |  |  |  |  |
| TEST SPORT-VI-0002/2017                               | Úvodní stránka – Projekty                                                                                                    |  |  |  |  |
| Přehled projektu                                      |                                                                                                    |  |  |  |  |
| Obsahové vymezení požadavku                           | VAHLED PROJEKTU UZAVRIT A PODAT HOTOVY PROJEKT                                                                                                    |  |  |  |  |
| Ekonomika žádosti                                     |                                                                                                    |  |  |  |  |
| Zdroje financování                                    | V seznamu vlevo jsou odkazy na formuláře jednotlivých části projektu. Pokud má položka šedou ikonu s křížkem 🖾 ení vyplněná, pokud zelenou 🗹, je v pořádku vyplněná.         |  |  |  |  |
| Členská základna                                      | Před uzavřením žádosti doporučujeme projít všechny části žádosti, i když budou zelené. Některé části jsou totiž n né a tedy zelené i bez vyplnění (např. Mzdové prostředky). |  |  |  |  |
| Kontaktní spojení - gestor                            |                                                                                                    |  |  |  |  |
| <ul> <li>Přehled všech projektů organizace</li> </ul> |                                                                                                    |  |  |  |  |
| POTŘEBUJI POMOC!                                      | Vše by mělo být<br>"zelené"                                                                                                    |  |  |  |  |

# Správa projektů

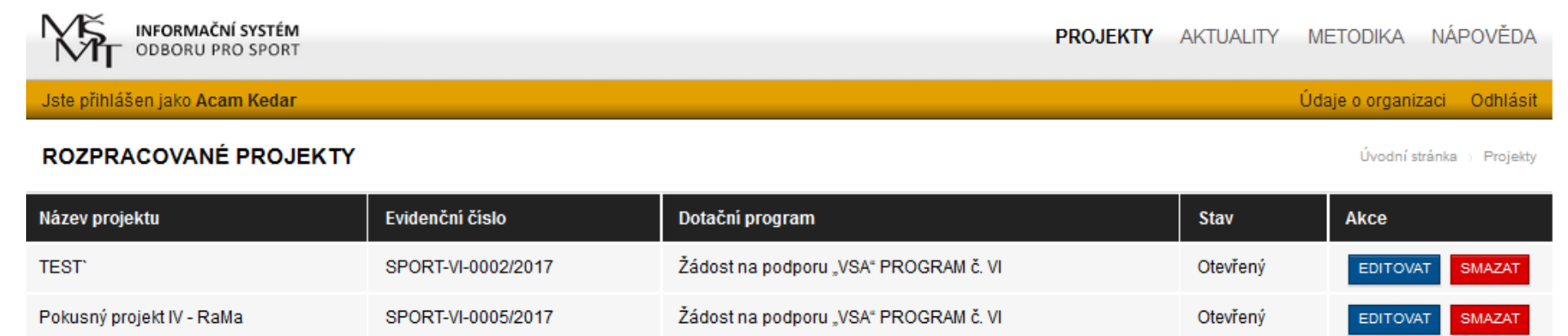

#### ZALOŽIT NOVÝ PROJEKT

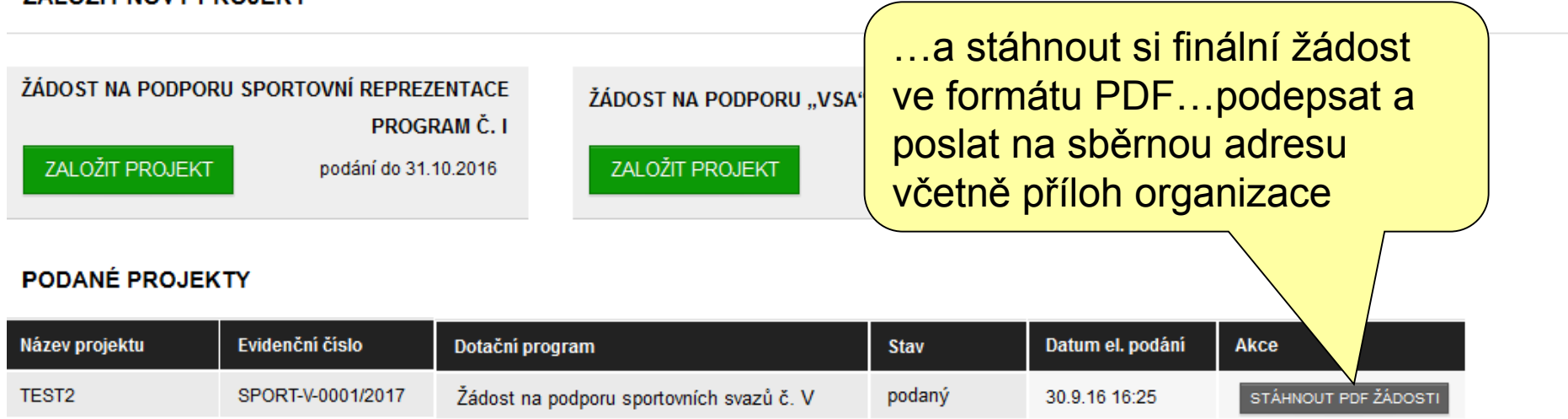

## VI. Potřebujete pomoci?

Kdykoliv budete potřebovat pomoci, využijte:

- a) Nápovědu
- b) Interaktivní formulář "Potřebuji pomoc"

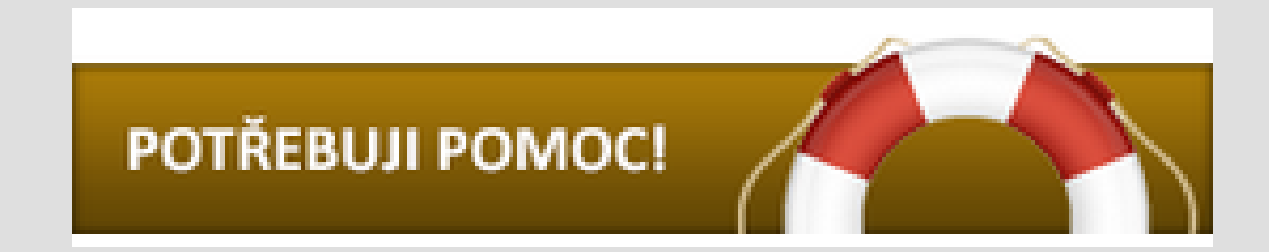

### Uživatelská podpora - Nápověda

| INFORMAČNÍ SYSTÉM<br>ODBORU PRO SPORT              |                                                                                                    | PROJEKTY                              | AKTUALITY       | METODIKA        | NÁPOVĚDA       |
|----------------------------------------------------|----------------------------------------------------------------------------------------------------|---------------------------------------|-----------------|-----------------|----------------|
| Jste přihlášen jako Acam Kedar                     |                                                                                                    |                                       |                 | Údaje o organiz | zaci Odhlásit  |
| NÁPOVĚDA                                           |                                                                                                    |                                       |                 | Úvodní strá     | nka ) Nápověda |
| Zeptejte se                                        | Informační systém je nástrojem MŠMT, ve kterém je vedena evidence žádosti o dotaci v dotačním tit<br>MŠMT.                                                                                                    | ulu zaměřeném na                      | prevenci riziko | vého chování    | oůsobnosti     |
| FAQ - často kladené dotazy<br>Uživatelská příručka | <ul> <li>Žadatelé o dotace v IS udržují aktuální identifikační údaje a vkládají žádosti o dotaci. K tomu zd</li> <li>PŘÍSTUP K IS</li> </ul>                                                                                                    | e také naleznou ak                    | tuální dokumer  | ity a pokyn     |                |
|                                                    | Jako nepřihlášený uživatel můžete procházet dokumenty přístupné veřejnosti nebo prohlížet základn<br>položkách vyhledávat pomocí fulltextového vyhledávání. Další funkce IS můžete využívat až po <u>přihlá</u>                                                                       | í informace o realiz<br><u>šení</u> . | zovaných projek | ttech a v       | vou            |
|                                                    | PŘIHLÁŠENÍ<br>Každý přistupuje do systému pod unikátním uživatelským jménem a heslem. Přihlášení probíhá prostřednictvím <u>přihlašovací stránky</u> . Poky<br>chcete pracovat pod jiným přístupem, musíte se nejprve odhlásit a pak teprve je možné se přihlásit jako jiný uživatel. |                                       |                 |                 |                |
|                                                    | REGISTRACE                                                                                                    | Na úvo                                | odní st         | tránce          | je             |
|                                                    | Pokud se se systémem chystáte pracovat poprvé, musíte vaši organizaci <u>registrovat</u> . Při registraci :<br>1. název organizace (shodný se stanovami nebo zřizovací listinou),                                                                                                    | základ                                | ní náp          | ověda           | l              |
|                                                    | 2. ic.,<br>3. kontaktní e-mailovou adresu organizace (nikoliv soukromou).                                                                                                    |                                       |                 |                 |                |
| Ve vnořeném                                        | Po registraci vám na zadanou e-mailovou adresu přijde mail s přístupovými údaji.                                                                                                    |                                       |                 |                 |                |
| menu pak další                                     | Vyplňování žádosti                                                                                                    |                                       |                 |                 |                |
| kapitoly                                           | <ul> <li>Žádost může vyplňovat pouze zaregistrovaný uživatel po přihlášení se svým uživatelským jménem</li> </ul>                                                                                                    | ı a heslem.                           |                 |                 |                |

### Uživatelská podpora – ČKD

#### Jste přihlášen jako Acam Kedar 👘

#### FAQ - ČASTO KLADENÉ DOTAZY

Údaje o organizaci Odhlásit

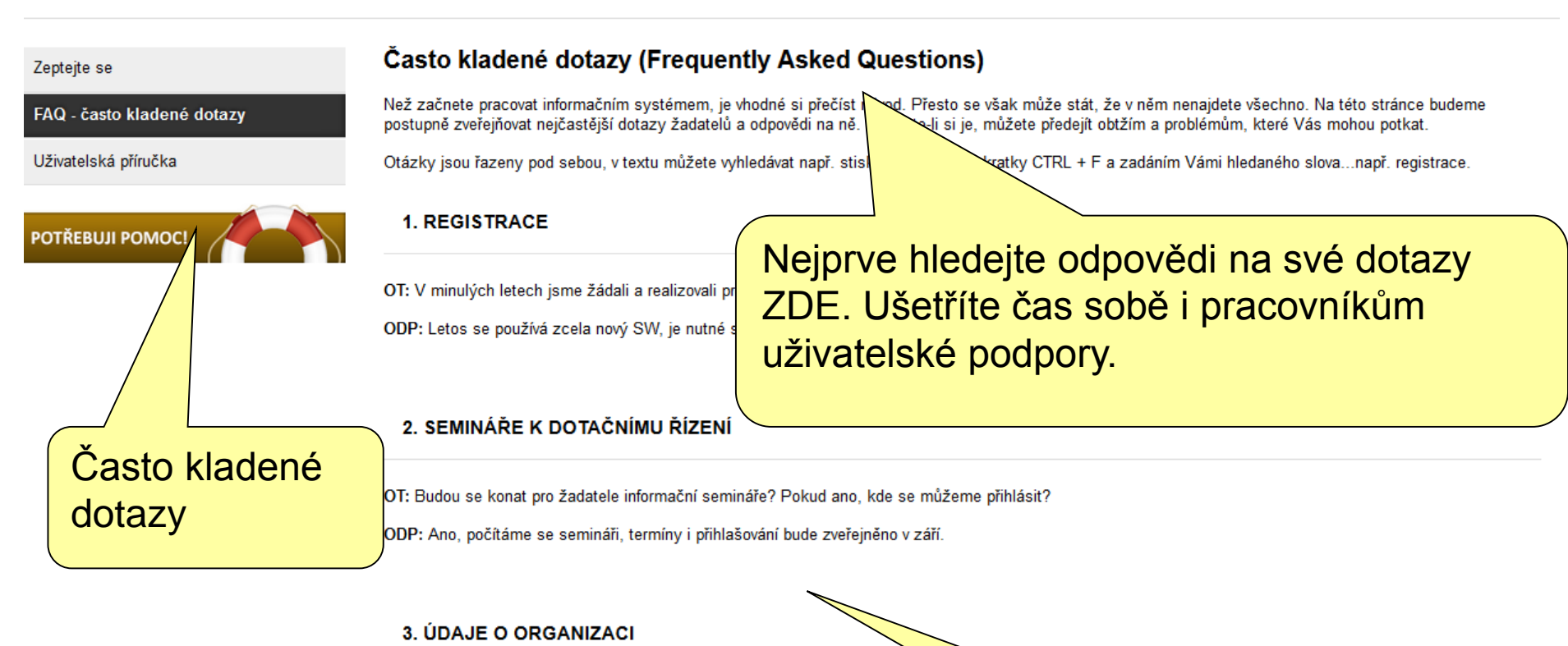

OT: Při vvolňování údajů o organizaci mi v sekci Nastavení organizace neide vvolnit čil

Využijte vyhledávání na webové stránce – **CTRL + F** 

## Uživatelská podpora -> Zeptejte se

| Jste přihlášen jako Acam Kedar kruh objeví se tento formulář.                                                                                                    |       |
|----------------------------------------------------------------------------------------------------|-------|
|                                                                                                    | ásit  |
| ZEPTEJTE SE                                                                                                    | te se |
| Zeptejte se Následný formulář použijte k nahlášen problému při přípravě, zpracování či podávání projektové žádosti v oblasti primární prevence rizikového chování. Pokud zde najdete odpověď na zaz, ušetříte čas sobě i pracovníkům uživatelské podpory. |       |
| FAQ - často kladené dotazy Jakmile uložíte váš požadavek, systém hy aregistruje a vyšle okamžitě zprávu zodpovědné osobě. Nejpozději do jedpoho pracovního dne dostanete od                                                                               |       |
| Uživatelská příručka řešení i o uzavření problému budete vždy paralelně informováni mailem. <b>1. Vyplníte</b>                                                                                                    |       |
| Vaše jméno<br>(nepovinné) Acam Kedar a) své kontaktní údaje – sem                                                                                                    |       |
| Váš e-mail acam@seznam.cz vám budou pracovníci                                                                                                    |       |
| IČ organizace 12312312 DODDORV ODDOVÍDAT                                                                                                    |       |
| b) Údaje o projektu a také IČ                                                                                                    | +     |
|                                                                                                    |       |
| Kategorie problému Nevybráno                                                                                                    |       |
| Evidenční číslo                                                                                                    |       |
| (nepovinné) 2. Konkretizujte                                                                                                    |       |
| Stručný popis<br>problému                                                                                                    |       |
| Popis problému                                                                                                    |       |
|                                                                                                    |       |
|                                                                                                    |       |
|                                                                                                    |       |
| vecny, tykající se obsanu projektu<br>formální, týkající se vyplěování formuláře žádesti                                                                                                    |       |
| <sup>3</sup> Btechnický, týkající se nefundování počítačového systému                                                                                                    |       |

## Shrnutí prezentace

- I. Úvodní informace o systému
- II. Registrace nové organizace (žadatele)
- III. Správa projektů
- IV. Založení a vyplnění projektové žádosti
- V. Uzavření projektu a podání žádosti
- VI. Potřebujete pomoc?

### Důležité kontaktní údaje

NIDV – potřebuji pomoc http://is-sport.msmt.cz/napoveda/zeptejte-se/

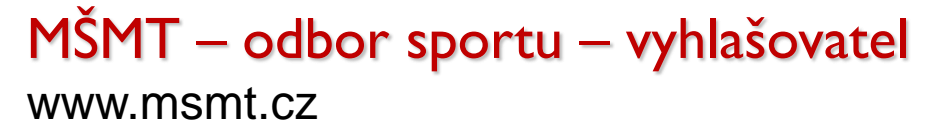

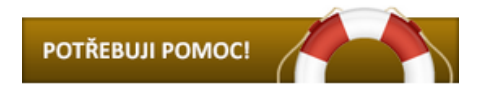

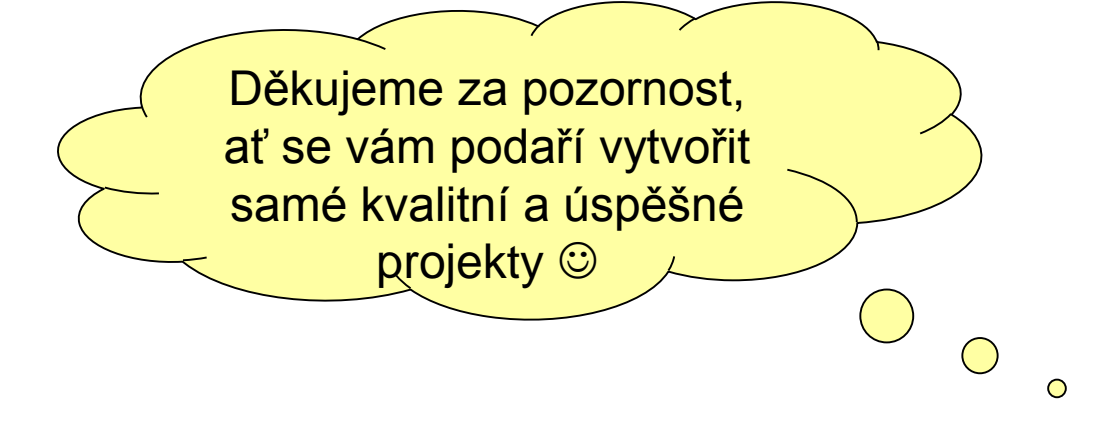

Mgr. Radek Maca, NIDV